# 【 入学前スタートアップ講座 】 インターネットでの申込方法、支払い方法について(コンビニ・銀行での支払い)

入学前スタートアップ講座では、コンビニ・銀行での費用振込みが可能です。 下記の手順にしたがってお支払い手続きを行ってください。

 聖学院大学入学前スタートアップ講座 WEB サイトの「申込フォーム」をクリック。 http://www.seigakuin.jp/admission/jizen/

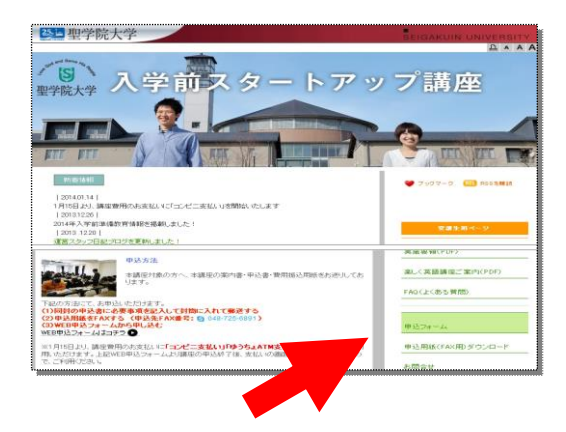

2. 次のような画面が表示されますので、

必須項目を入力します

| 5            | 10日1日1日1日1日1日1日1日1日<br>聖学院大学 申込フォーム                                                                                                    |
|--------------|----------------------------------------------------------------------------------------------------|
| 5.4(清平) 米台   | · 特·隆字程 名·大郎 (例:重明現 大部)                                                                                                    |
| 入举于定体科工具     | 2/8 82.6462.89944 ·                                                                                                    |
| an said      | 第27章号 [22] - 第427<br>(20)<br>第2月前日<br>第2月前日<br>第3月前日<br>第3月前日<br>第3<br>月<br>第3月前日<br>第3月前日<br>第3月前日<br>第3月<br>第3月前日<br>第3月前日<br>第3月前日<br>第3月前日<br>第3月前日<br>第3月前日<br>第3月前日<br>第3月前日<br>第3月前日<br>第3月前日<br>第3月前日<br>第3月前日<br>第3月前日<br>第3月前日<br>第3月前日<br>第3月前日<br>第3月前日<br>第3月前日<br>第3月前日<br>第3月前日<br>第3月前日<br>第3月前日<br>第3月前日<br>第3月前日<br>第3月前日<br>第3月前日<br>第3月<br>第3月前日<br>第3月<br>第3月<br>第3月<br>第3月<br>第3月<br>第3月<br>第3月<br>第3月 |
| TEL middlift | 00-000-0000 (#ARR 9E10-000-000)                                                                                                    |
| 建造市 法一次      | w@##### 3K p (本内見故で入力)                                                                                                    |
| メール: ※1000円  | progenum ac p                                                                                                    |
| ANEMA        | ● 加し。<br>● (10:2月開発を(高利約回)<br>● (10:2月開発を(高利約回)                                                                                                    |
| 英語集中講座       | ○ ね。<br>● AA Tan, A Tan, A Tahang English Tenuj                                                                                                    |

- 3. 全て入力が終わったら、「確認画面へ」をクリックします。
- 4. 入力内容に間違いがないか確認します。
- 5. 間違いがない場合は「**送信**」。 修正したい場合は「訂正」をクリックします。(手順3に戻ります)
- 6. **講座の申込が完了**しました。 入力いただいたメールアドレスに受付メールが

配信されますのでご確認ください。 講座費用のコンビニ払い、ネットバンキング および ATM 支払を利用される方は、 「お支払手続きへ」をクリックします。

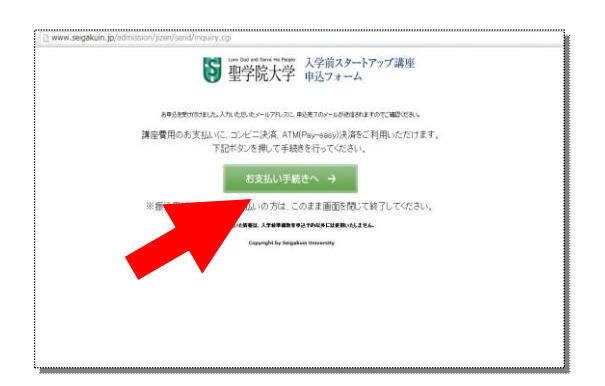

7.「お支払方法の選択」の画面が出ますので、
 コンビニエンスか銀行のいずれかを選択し、
 画面の指示に従って入力します。
 (いずれも振込み手数料は不要です)

| 伝展番               | 考 1389934585                                                                    | 1389934585     |          |             |  |  |
|-------------------|---------------------------------------------------------------------------------|----------------|----------|-------------|--|--|
| 82                | 名全国住宅国                                                                          | 全國任党調          |          |             |  |  |
|                   |                                                                                 |                |          | 主题 30,000 内 |  |  |
| 1 2(2)(1)         | 方法の選択                                                                           |                |          |             |  |  |
| 1 xA=             | エンスストアでお支                                                                       | EL V           |          |             |  |  |
|                   | (7)<br>(7)<br>(1)<br>(1)<br>(1)<br>(1)<br>(1)<br>(1)<br>(1)<br>(1)<br>(1)<br>(1 | LAWION<br>0-99 | 7729-7-1 | 8=2197      |  |  |
|                   | 50000000000000000000000000000000000000                                          |                |          |             |  |  |
| <b>1</b> 1017 172 | 5支払い(Pay-easy)                                                                  |                |          |             |  |  |
|                   | 429-23 NO                                                                       | ATMで支払う        |          | Kasher-a 🖬  |  |  |

#### 8. a: コンビニエンスストアでお支払いを選んだ場合

#### 必要事項を入力後に「確認画面へ」をクリック

- ① 確認画面にて「発行する」をクリックすると「インターネットショッピング払込票」が表示されます。
- ② 「インターネットショッピング払込票」をクリックすると画面が展開されますので、その画面を印刷してください。
- ③ コンビニ店頭レジにて「インターネットショッピング払込票」を提示しお支払いください。
  ※印刷できない場合は、レジにて「払込票番号(13 桁)」と「インターネット代金支払い」とお伝えください。

#### b:銀行でお支払(Pay-easy)を選んだ場合

**※Pay-easy は<u>インターネットバンキング支払い</u>か、<u>ATM 支払い</u>がお選びいただけます。 必要事項を入力後に「<b>確認画面へ」をクリック** 

## 【インターネットバンキングでのお支払い方法】

①確認画面にて「発行する」をクリックすると
 「Pay-easy 決済開始」が表示されます。

②「Pay-easy 決済開始」をクリックすると、「金融機関 選択画面」が展開されます。

③ネットバンキング契約をされている金融機関を選択 し、「ネットバンキング開始」をクリックしてください。

 ④ネットバンキングログイン画面が展開しますので、ロ グイン後、お支払いください。
 (オンライン方式対応の場合は、ネットバンキングに ログインし所定の項目に「収納機関番号・お客様 番号・確認番号」を登録しお支払いください。)

### 【ATM でのお支払い方法】(他行キャッシュカード不可)

①確認画面にて「発行する」をクリックすると支払番号(収納 機関番号・お客様番号・確認番号)が発行されます。

②金融機関ATMにて支払番号を登録し、お支払いください。

※インターネットバンキングのお支払いをご利用される場合は、ネットバンキングのご契約が必要になります。